## Exportación de referencias bibliográficas desde SFX

Carmen PérezC.BIC (Madrid)

La Biblioteca Virtual proporciona dos mecanismos para guardar referencias bibliográficas: el primero es la opción "Descargar referencia bibliográfica..." de la ventana del servicio de enlaces SFX que se abre al pulsar el icono SFX que aparece en los resultados de una búsqueda. El segundo mecanismo consiste en guardar las referencias utilizando directamente

Metalib, sin la intermediación de SFX. Esto se consigue utilizando el icono de guardar que aparece al visualizar los resultados de la búsqueda en formato completo, eligiendo como formato de salida "Gestor de citas", o también llevando las referencias que se quieran guardar a "Mis referencias", marcándolas y pulsando "Seleccionados / Guardar", con formato "Gestor de citas". De esta última forma se puede guardar un conjunto de referencias. En todos los casos podremos, o bien guardar las referencias en un archivo que posteriormente se abrirá con el gestor de citas (EndNote, Reference Manager,...) o bien pasarlas directamente al gestor (con la opción "Abrir con...").

Un punto muy importante a tener en cuenta es que las referencias que se guardan directamente desde Metalib, sin pasar por SFX, son mucho más completas, ya que SFX sólo exporta los campos básicos (autor, título, etc.), pero no incluye otros como las palabras clave o los resúmenes. Recomendamos, por tanto, utilizar el mecanismo de exportación de Metalib con preferencia al de SFX, aunque la exportación mediante SFX tenga la ventaja de que la referencia incluye un enlace estable mediante el cual en cualquier momento se puede acceder al texto completo o cualquier otro servicio SFX.